# FIŞA DE LUCRU POWER POINT

# INTRODUCEREA TABELELOR, DIAGRAMELOR ȘI ELEMENTELOR DE TIP CLIPART

#### 1. Adăugarea unui tabel în document

Selectați diapozitivul în care doriți să adăugați un tabel  $\rightarrow$  Fila inserare (Insert)  $\rightarrow$  grupul tabele (Tables)  $\rightarrow$  clic pe tabel (Table)  $\rightarrow$  selectați numărul de coloane și linii dorit  $\rightarrow$  clic pe stilul de tabel dorit (Table Style)

## 2. Adăugarea a doua miniaturi (ClipArt) în document

Selectați diapozitivul în care doriți să adăugați o miniatură  $\rightarrow$  Fila inserare (Insert)  $\rightarrow$  grupul Ilustrații (Illustrații)  $\rightarrow$  clic pe butonul miniaturi (ClipArt)  $\rightarrow$  clic Go apoi pe miniatura dorită

#### 3. Inserarea unei imagini (Picture) în document

Selectați diapozitivul în care doriți să adăugați o imagine  $\rightarrow$  Fila inserare (Insert)  $\rightarrow$  grupul Ilustrații (Illustrations)  $\rightarrow$  clic pe butonul imagine (Picture)  $\rightarrow$  clic pe imaginea dorită

### 4. Adăugarea unei imagini de fundal (background)

Clic dreapta pe diapozitivul dorit  $\rightarrow$  Formatare fundal(Format Background)  $\rightarrow$  Bifați Imagine sau culoare umplere (Picture or texture fill)  $\rightarrow$  clic pe butonul Inserare din: Fişier... (Insert from: File...)  $\rightarrow$  clic pe imaginea dorită  $\rightarrow$  clic pe butonul Inserare (Insert)  $\rightarrow$  clic pe butonul Aplică la toate (Apply to All)  $\rightarrow$  clic pe butonul Inchidere (Close)

### 5. Aplicarea unui şablon

Fila inserare (Insert)  $\rightarrow$  grupul Ilustrații (Illustrations)  $\rightarrow$  butonul (SmartArt)  $\rightarrow$  clic pe un tip de diagramă  $\rightarrow$ OK

#### 6. Inserarea unui element de tip WordArt

Fila inserare (Insert)  $\rightarrow$  grupul text (Text)  $\rightarrow$  butonul WordArt  $\rightarrow$  se alege: Stilul (WordArt Styles), Culoarea de umplere a textului (Text Fill), Culoarea conturului textului (Text Outline), Efecte (Text Effects), etc.aplicarea unei cutii text

#### APLICAŢIE

- 1. Lansați aplicația Microsoft PowerPoint;
- 2. Deschideți documentul PowerPoint salvat la ora trecută;
- 3. Adăugați un diapozitiv nou Cu titlu (Title Only);
- 4. In acest diapozitiv inserați un tabel pe care sa-l completați cu text;
- 5. Adăugați un diapozitiv nou Cu titlu (Title Only);
- 6. In acest diapozitiv inserați o miniatură și o imagine;
- 7. Adăugați un diapozitiv nou Cu titlu (Title Only);
- 8. In acest diapozitiv inserați în titlu un element WordArt, iar in conținut o diagramă;
- 9. Salvați documentul cu numele vostru;